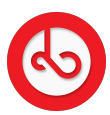

Knowledgebase > Wallet > How do I Pay In my tokens?

## How do I Pay In my tokens? Anna Zozulenko - 2025-07-01 - Wallet

In order to start the process for Pay In, be sure to download the app of the external wallet of your choice on your device.

If you haven't connected your external wallet yet, follow the instruction to connect it or visit the FAQ for Connecting External Wallet.

Navigate to the "Menu" icon located at the bottom right corner of the screen and click on it.

Click on the displayed current value of your assets.

Click on "Pay In" and select the Token you would like to pay in;

Click on "Pay In" to complete the procedure.

You will be redirected to your external wallet to confirm Payin.

Check your Payin transaction history to confirm that your PayIn has been successfully